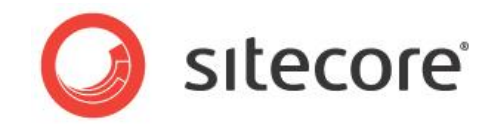

# Sitecore EI 1.0 for CMS & DMS 6.6 Targit for Engagement Intelligence - Installation Guide

Installation guide for administrators and developers

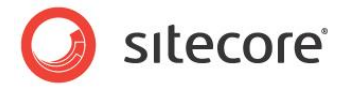

# **Table of Contents**

| Chapter 1 Introduction                              | 3  |
|-----------------------------------------------------|----|
| 1.1 Architecture Overview                           | 4  |
| 1.2 Prerequisites                                   | 5  |
| Chapter 2 Installation Steps                        | 6  |
| 2.1 The Installation Package                        | 7  |
| 2.2 Installing the TARGIT BI Suite                  | 8  |
| 2.2.1 Configuring a Connection to the OLAP Database | 8  |
| 2.3 Installing and Configuring TARGIT NET           | 12 |
| 2.3.1 Installing the Sitecore Module                | 12 |
| 2.3.2 Configuring the Sitecore Module               | 12 |
| Chapter 3 Troubleshooting                           | 14 |
| 3.1 TARGET NET IIS Website Configuration            | 15 |
| 3.2 Adding a Custom Analyzer Navigation Bar         | 17 |

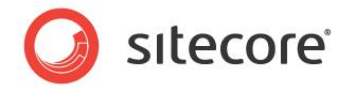

# **Chapter 1**

# Introduction

This document describes the steps necessary to deploy and configure Targit for Engagement Intelligence on Sitecore CMS.

For more detailed information on the installation of TARGIT components refer to the *TARGIT installation and configuration guide*. This document is also available on the Sitecore Developer Network (SDN).

This document contains the following chapters:

- Chapter 1 Introduction
   This section includes an introduction to the document and an overview of the
   Engagement Intelligence architecture.
- Chapter 2 Installation Steps This section includes all the steps required to install and configure Targit for Engagement Intelligence on Sitecore CMS.

#### • Chapter 3 — Troubleshooting

This section includes tips and tricks to solve problems that you may encounter during installation.

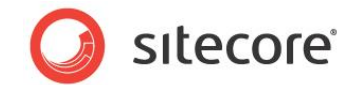

# 1.1 Architecture Overview

Targit for Engagement Intelligence recommended configuration:

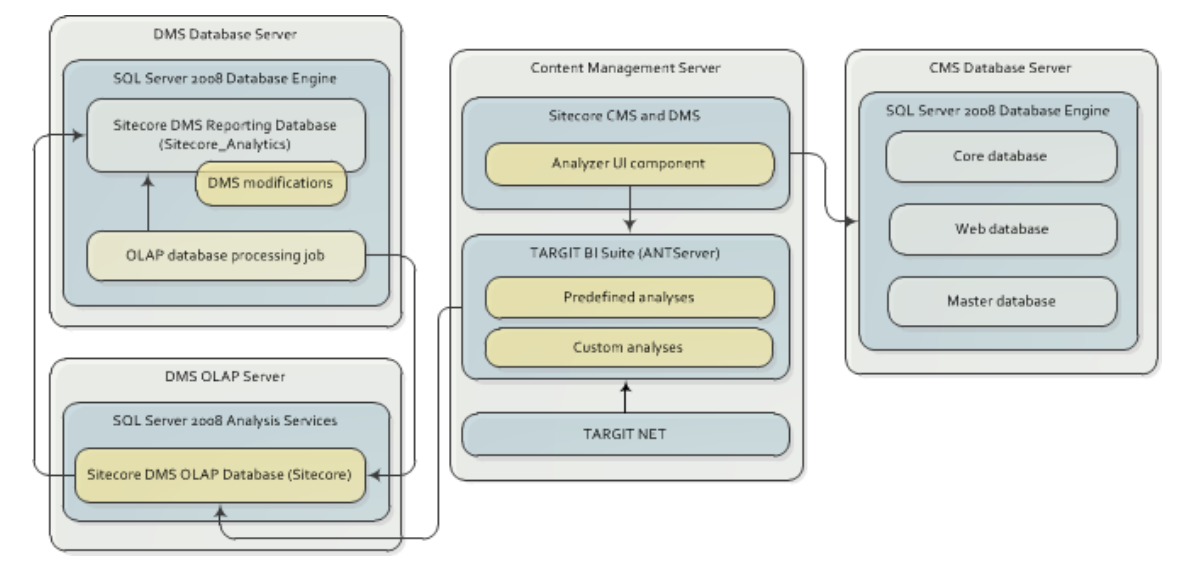

#### Server 1: CMS Database Server

- Microsoft SQL Server Database Engine (2008 or higher).
  - Core, Master and Web databases.

#### Server 2: DMS Database Server

- Microsoft SQL Server Database Engine (2008 or higher).
  - Sitecore DMS analytics or reporting database with modifications from engagement\_intelligence\_schema.sql script.
  - OLAP database processing job set up in SQL Server Agent.

#### Server 3: DMS OLAP Server

- Microsoft SQL Server Analysis Services (2008 or higher).
  - Sitecore DMS OLAP database.

#### Server 4: Content Management Server

- Sitecore CMS instance with DMS.
  - With Engagement Intelligence Datamart installed.
- TARGIT BI Suite.
  - Sitecore Analyses and customizations deployed to the ANTServer TARGIT Settings folder.
- TARGIT NET.
  - Exposes web user interface that receives data from the TARGIT ANTServer.

Sitecore® is a registered trademark. All other brand and product names are the property of their respective holders. The contents of this document are the property of Sitecore. Copyright © 2001-2013 Sitecore. All rights reserved.

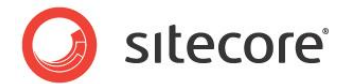

## 1.2 **Prerequisites**

Before you can install Targit for Engagement Intelligence, you must first install and configure the following software:

• Engagement Intelligence Datamart

For more information on how to do this, see the Engagement Intelligence Datamart Installation Guide.

#### Note

Ensure that you have the appropriate licenses installed for *Sitecore Engagement Intelligence* and TARGIT.

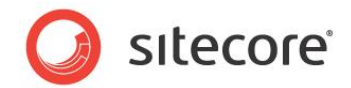

# **Chapter 2**

# **Installation Steps**

This section describes the steps that you need to follow to configure and install Targit for Engagement Intelligence.

Perform all the installation steps in the same order as described in this document.

- The Installation Package
- Installing the TARGIT BI Suite
- Installing and Configuring TARGIT NET

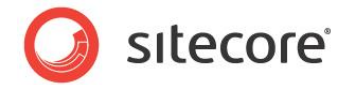

### 2.1 The Installation Package

The installation package is a zip archive that contains the following:

TARGIT installation files:

- TARGITBISuite.msi the installation package for TARGIT BI Suite. This runs an installation wizard for the TARGIT Windows client and TARGIT ANTServer.
- TARGITNET.msi the installation package for TARGIT NET. This runs a wizard to install the web version of TARGIT.
- TARGIT Settings folder this is the directory that contains the TARGIT analyses and accompanying resource files predefined by Sitecore.

Sitecore installation package:

• Sitecore Engagement Intelligence 1.0.0.zip – this is the Sitecore module installation package that enables you to launch TARGIT NET from the Sitecore Desktop.

Extract the zip archive into a directory. You will need to access these files during the installation process.

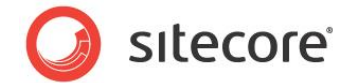

### 2.2 Installing the TARGIT BI Suite

Execute the following steps to install the TARGIT BI Suite:

- 1. Run the TARGITBISuite.msi file. In the TARGIT installation wizard, accept all the default selections and settings.
- 2. Close the TARGIT BI Suite (which starts automatically after running the msi installation file).
- 3. Copy the contents of the TARGIT Settings folder from the installation package to the ANTServer directory.

The default TARGIT installation directory for this is:

C:\Program Files (x86)\TARGIT\ANTServer

#### Note

Windows Explorer may show a warning that the destination directory already contains items with the same name. If prompted, click Yes to confirm that you want to merge these items.

For more detailed instructions on installing and configuring the *TARGIT BI Suite*, see the *TARGIT installation and configuration guide*. This document is available on the Sitecore Developer Network (SDN).

### 2.2.1 Configuring a Connection to the OLAP Database

To configure a connection to the OLAP database:

1. Start the *TARGIT Management Studio* from the Windows Start menu. Select the *localhost* server instance and then click **Manage Server**.

| TARGIT Managemer | it Studio |        |             |                 |
|------------------|-----------|--------|-------------|-----------------|
| elp              |           |        |             |                 |
| Name             | Port      | Status | Description | Desister Course |
| localhost        | 1300      |        |             | Register Server |
|                  |           |        |             |                 |
|                  |           |        |             | 式 Manage Server |
|                  |           |        |             |                 |
|                  |           |        |             |                 |
|                  |           |        |             |                 |
|                  |           |        |             | 🗵 Close         |
|                  |           |        |             |                 |

- 2. In the TARGIT Management Studio, left hand navigation pane, click Connections.
- 3. Right-click anywhere in the right hand side of the window and select **Add** to open the TARGIT **Connection Properties** wizard.
- 4. In the **Connection Properties** wizard, **Connection Type** page, select *Multi-Dimensional Database*.
- 5. On the **Provider** page, select MS Analysis Services 2008.
- 6. On the **Name** page, enter *Sitecore* as the connection name. If you wish, also enter a description for the connection and then click **Next**.

Sitecore® is a registered trademark. All other brand and product names are the property of their respective holders. The contents of this document are the property of Sitecore. Copyright © 2001-2013 Sitecore. All rights reserved.

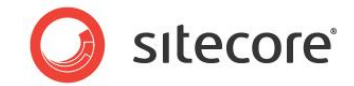

7. In the **Microsoft Analysis Services 2008 Connection String** page, configure the following settings:

| Field    | Description                                                                                             | Default Value |
|----------|----------------------------------------------------------------------------------------------------|---------------|
| Server   | Name or IP address of the SQL Server Analysis<br>Services instance that contains your OLAP<br>database. | localhost     |
| Database | Name of your OLAP database.                                                                             | Sitecore      |

| atabase            |                                                                                                    |
|--------------------|----------------------------------------------------------------------------------------------------|
| Server:            | localhost                                                                                                    |
| O Local cube file: | · · · · · · · · · · · · · · · · · · ·                                                                                                    |
| Database:          | Sitecore                                                                                                    |
| Connection string: | Integrated Security=SSPI;Persist Security Info=False;Data source=localhost;MDX Compatibility=                                                                                                    |
| Connection string: | Integrated Security=SSPLPersist Security Info=False;Data source=Iocalhost;MDX Compatibility=<br>2;MDX Unique Name Style=3;Initial Catalog=Sitecore                                                          |
| Connection string: | Integrated Security=SSPEPersist Security Info=False;Data source=localhost;MDX Compatibility=<br>2;MDX Unique Name Style=3;Initial Catalog=Sitecore                                                          |
| Connection string: | Integrated Security=SSPEPersist Security Info=False;Data source=localhost;MDX Compatibility=<br>2;MDX Unique Name Style=3;Initial Catalog=Sitecore<br>Change connection string<br>Test connection on server |
| Connection string: | Integrated Security=SSPEPersist Security Info=False;Data source=localhost;MDX Compatibility=<br>2;MDX Unique Name Style=3;Initial Catalog=Sitecore<br>Change connection string<br>Test connection on server |
| Connection string: | Integrated Security=SSPEPersist Security Info=False;Data source=localhost;MDX Compatibility=<br>2;MDX Unique Name Style=3;Initial Catalog=Sitecore<br>Change connection string  Test connection on server   |

8. Click **Test connection on server** to verify the connection settings and then click **Next**.

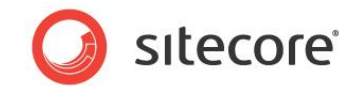

9. On the **Additional Settings** page, you can set additional connection properties. We recommend that you leave these settings unchanged. Click **Create**.

| ARGIT Management Studio - Connection Properties    |          |          |      |        | _ 🗆 🗙  |
|----------------------------------------------------|----------|----------|------|--------|--------|
| dditional settings                                 |          |          |      |        |        |
| ecify additional settings for the connection       |          |          |      |        |        |
|                                                    |          |          |      |        |        |
|                                                    |          |          |      |        |        |
|                                                    |          |          |      |        |        |
| Impersonation: None                                | <b>•</b> |          |      |        |        |
| 🔽 Non empty criteria                               |          |          |      |        |        |
| 🔽 Non empty queries                                |          |          |      |        |        |
| ✓ Use subcubes                                     |          |          |      |        |        |
| Max active Connections:                            | 0        |          |      |        |        |
|                                                    |          |          |      |        |        |
| Accumulated query time before reconnect (seconds): | P .      |          |      |        |        |
|                                                    |          |          |      |        |        |
|                                                    |          |          |      |        |        |
|                                                    |          |          |      |        |        |
|                                                    |          |          |      |        |        |
|                                                    |          |          |      |        |        |
|                                                    |          |          |      |        |        |
|                                                    |          |          |      |        |        |
|                                                    |          | Previous | Next | Create | Cancel |
|                                                    | _        | _        | _    | _      |        |
|                                                    |          |          |      |        |        |

- 10. Close the TARGIT Management Studio.
- 11. To verify your configuration, open *TARGIT* from the Windows Start menu and connect to *localhost*. Click the key icon to open TARGIT.

|               | R                  |
|---------------|--------------------|
| Ø             |                    |
| TARG          | IT BI Suite 2K11   |
|               |                    |
| Log on to     | Localhost 🔹 🦳      |
| Use Windows   | Authentication 🛛 🧔 |
|               |                    |
| Specify crede | ntials 🔲 🎦         |

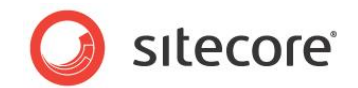

If the connection is successful, you can use the navigation bar at the top of the client window in TARGIT to open the analyses that are predefined by Sitecore.

| 🚡 New 📉 🚍 - 🚔 -         | 😆 😔 💿 🖣 🕨 🔍 a       | riteria 🚽 🌄 New 👔 | - 🗐 - 🛞 - (  | 义 🖃 + 🔍 + 👖?  | 2 🏟      |               |                |           |         | 🔀 - 🕜 Help 🚺 😃 |
|-------------------------|---------------------|-------------------|--------------|---------------|----------|---------------|----------------|-----------|---------|----------------|
| I Overview              | S Channels          | 穿 Campaigns       | Visits       | Drivers       | Goals    | 🔯 Profiles    | Business Units | 💑 Content | Devices | Þ              |
| Period ByQuarter No sel | ection              | *                 |              |               |          |               |                |           |         | e              |
| Drillpad<br>Back        | Forward             |                   |              | E             | ngagemei | nt Intelliger | nce Overvi     | ew        |         |                |
| Goals by Keyword of Fi  | rst Attribution 👩 🔺 | Vis               | sits per Cha | annel. last 6 | months   |               | Key goals, l   | ast 🔶     | 'Organi | c' and  🔶      |

If the Sitecore navigation bar fails to appear in your TARGIT installation, see the troubleshooting section Adding a Custom Analyzer Navigation Bar.

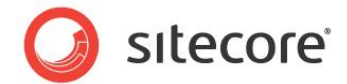

# 2.3 Installing and Configuring TARGIT NET

TARGIT NET is the web client version of the TARGIT Analyzer.

There are two ways to install and run TARGET NET:

- Web Browser Enter a server or domain URL directly into a web browser window.
- Sitecore Desktop Open TARGET NET from the Sitecore Desktop Start menu. To do this, you need to install and configure the *Sitecore Engagement Intelligence module*.

To install TARGIT NET, first run the TARGITNET.msi installation file.

For instructions on how to install and configure TARGIT NET using the installation wizard, see the *Installing TARGIT NET* section of the *TARGIT installation and configuration guide.* 

To verify the installation, use a web browser to open the URL you specified for your TARGIT web site.

### 2.3.1 Installing the Sitecore Module

To install the Sitecore Engagement Intelligence module:

- 1. Log in to the Sitecore Desktop using an administrator account.
- 2. Click Start, Development Tools and then click Installation Wizard.
- 3. In the Installation Wizard, upload the Sitecore Engagement Intelligence 1.0.0.zip package.
- 4. Click **Next** to accept the license agreement.
- 5. Click **Next** to begin the installation process.
- 6. If you see a message *Item being installed already exists in database*, choose *Overwrite* and press the *Apply to all* button.
- 7. Follow the steps in the Installation Wizard and accept all the default settings.

### 2.3.2 Configuring the Sitecore Module

To configure the *Sitecore Engagement Intelligence module*:

- 1. After the wizard has completed, switch to the **core** database using the **Database Selector** in the bottom right hand corner of the Sitecore Desktop.
- 2. In the Content Editor, content tree, locate the Engagement Intelligence item: Sitecore/content/Applications/Analytics/Engagement Intelligence

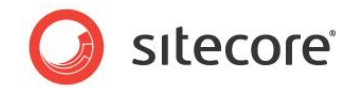

3. In the **Engagement Intelligence** item, **Data** section, **Application** input field, enter the URL of your TARGIT NET installation.

| Gottent                           |   | Engagement Intelligence Analyzer                                                                          |
|-----------------------------------|---|----------------------------------------------------------------------------------------------------|
| Applications                      |   | Outlet Take                                                                                               |
| Sitecore App Center               |   | O CIICK TIIIO                                                                                             |
| 4) About                          |   | 🛐 Data                                                                                                    |
| 🗉 🧔 Analytics                     |   | Jacont Link + Jacont Madia Link + Jacont External Link + Jacont Andreas Link + Jacont Mail Addreas Link + |
| 🗉 祖 Analytics Reports             |   |                                                                                                    |
| Engagement Automation Designer    |   | Application [shareu]:                                                                                     |
| Engagement Automation Monitor     |   | nttp://websitename/                                                                                       |
| Engagement Automation Previewer   |   |                                                                                                    |
|                                   |   | Display name:                                                                                             |
|                                   |   | Engagement Intelligence Analyzer                                                                          |
|                                   | - |                                                                                                    |
| Executive Dashboard               | = | Icon [shared].                                                                                            |
| Executive Dashboard Not Maximized |   | Duringen (2002) /line about and                                                                           |
| 😡 Marketing Center                |   | Business/ 32x32/line-charc.png                                                                            |
| 🗉 🧔 Archives                      |   |                                                                                                    |

#### Note

Enter the external domain name or IP address of the server where TARGIT NET is installed. Do not enter *http://localhost/*.

In the Sitecore Desktop, the module installation adds a new menu item to the Sitecore Start menu called *Engagement Intelligence*:

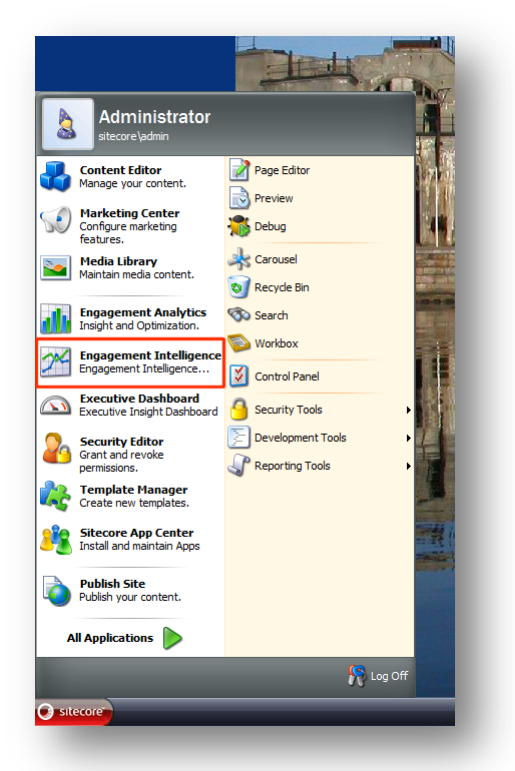

4. To verify the installation, click the Sitecore start button and then click *Engagement Intelligence* to open the module.

Sitecore® is a registered trademark. All other brand and product names are the property of their respective holders. The contents of this document are the property of Sitecore. Copyright © 2001-2013 Sitecore. All rights reserved.

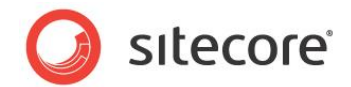

# **Chapter 3**

# Troubleshooting

This chapter includes some tips and tricks to solve common problems that you may encounter during the installation process.

- TARGET NET IIS Website Configuration
- Adding a Custom Analyzer Navigation Bar

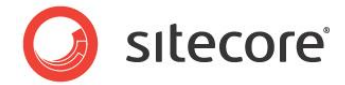

### 3.1 TARGET NET IIS Website Configuration

In the TARGIT NET installation wizard, if you choose the option *New Web Site* for your TARGIT installation, a new site is automatically added in IIS (Internet Information Server) called TARGITNET.

In IIS, before you run TARGIT NET, ensure that you have specified a path to your website and have enabled Windows authentication.

#### Specifying a path to the TARGIT website

In IIS, *Edit Site*, click *Basic Settings* then browse to the physical path of your TARGET NET website and click OK.

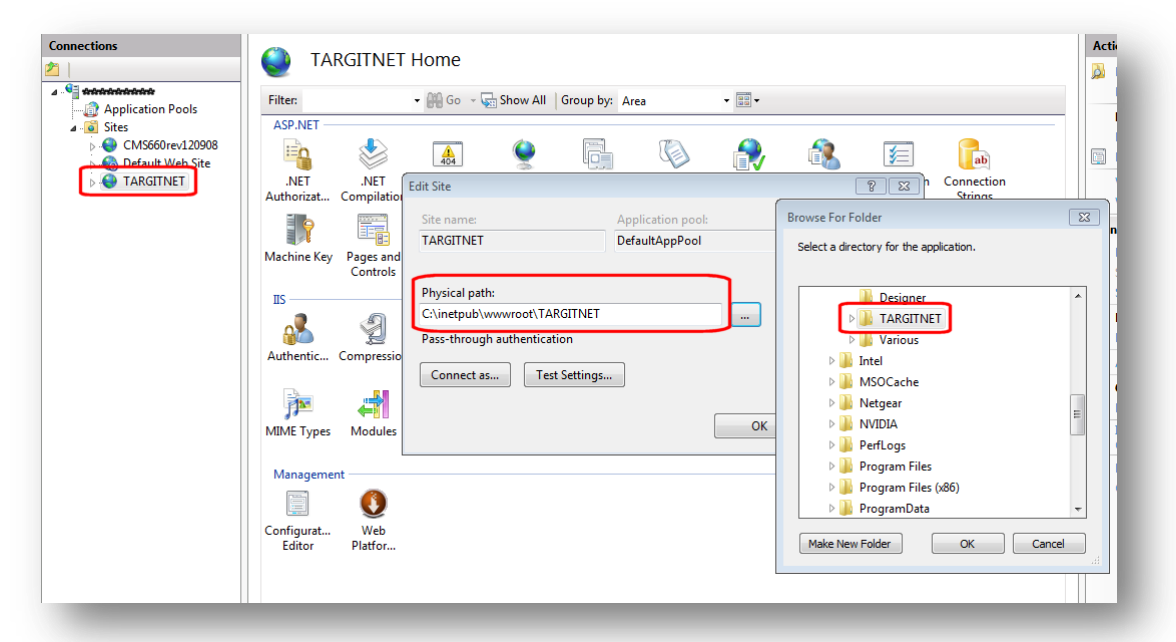

#### **Enabling Windows Authentication**

If the TARGIT setting in the web.config file is enabled for Windows authentication, then you must also verify that this is enabled in IIS.

In Internet Information Services, *IIS Authentication*, add *Windows Authentication* and then *Enable* this setting.

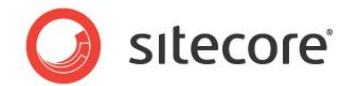

To add Windows authentication to IIS:

1. Open the **Windows Features** dialog box.

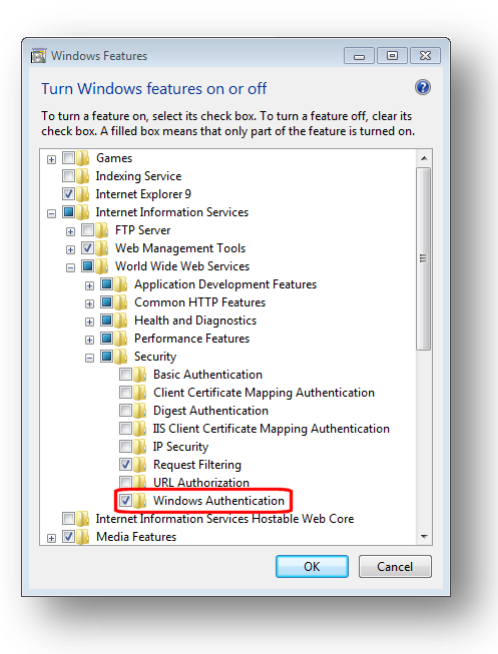

- 2. Expand the nodes Internet Information Services, World Wide Web Services and then expand the Security node.
- 3. Select the check box Windows Authentication.
- 4. Click **OK**.
- 5. In IIS, select the TARGIT site, and then select *IIS*, *Authentication*. You can now see that Windows Authentication appears on the list

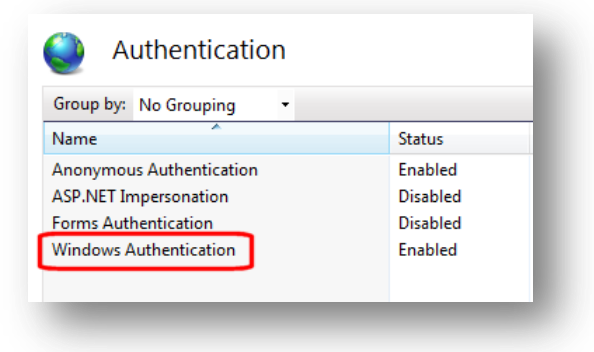

Ensure that this option is enabled.

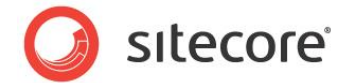

# 3.2 Adding a Custom Analyzer Navigation Bar

If you have created your own navigation bar to use with the TARGIT Analyzer, it may not be displayed correctly unless you delete the default navigation bar folder.

#### Note

If you want to restore the default navigation bar later, first make a backup copy of the default navigation bar folder.

To replace the existing navigation bar:

1. In your TARGIT installation, locate the NavigationBar folder. Use the following path:

C:\Program Files (x86)\TARGIT\ANTServer\Settings\NavigationBar

- 2. Delete the NavigationBar folder.
- 3. Copy the contents of the TARGIT Settings folder from your installation package to the *ANTServer* directory and overwrite the existing files.

The custom navigation bar folder in your installation package is then used to create the navigation in the TARGIT Analyzer.